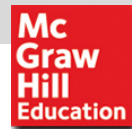

## New Way to use eBook & on-line Database

## : using McGraw-Hill's Custom Curriculum

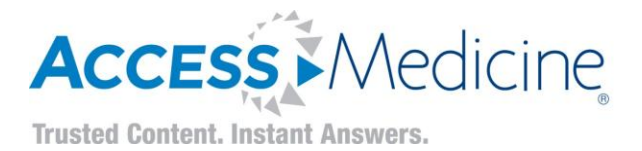

유승완 이사

McGraw-Hill Education Korea 02.325.2351 <u>Cindy.Y@mheducation.com</u>

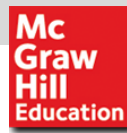

# What is eBook? What is Digital Textbook? What is Smart Classroom?

## From Quick Reference To Comprehensive Coverage

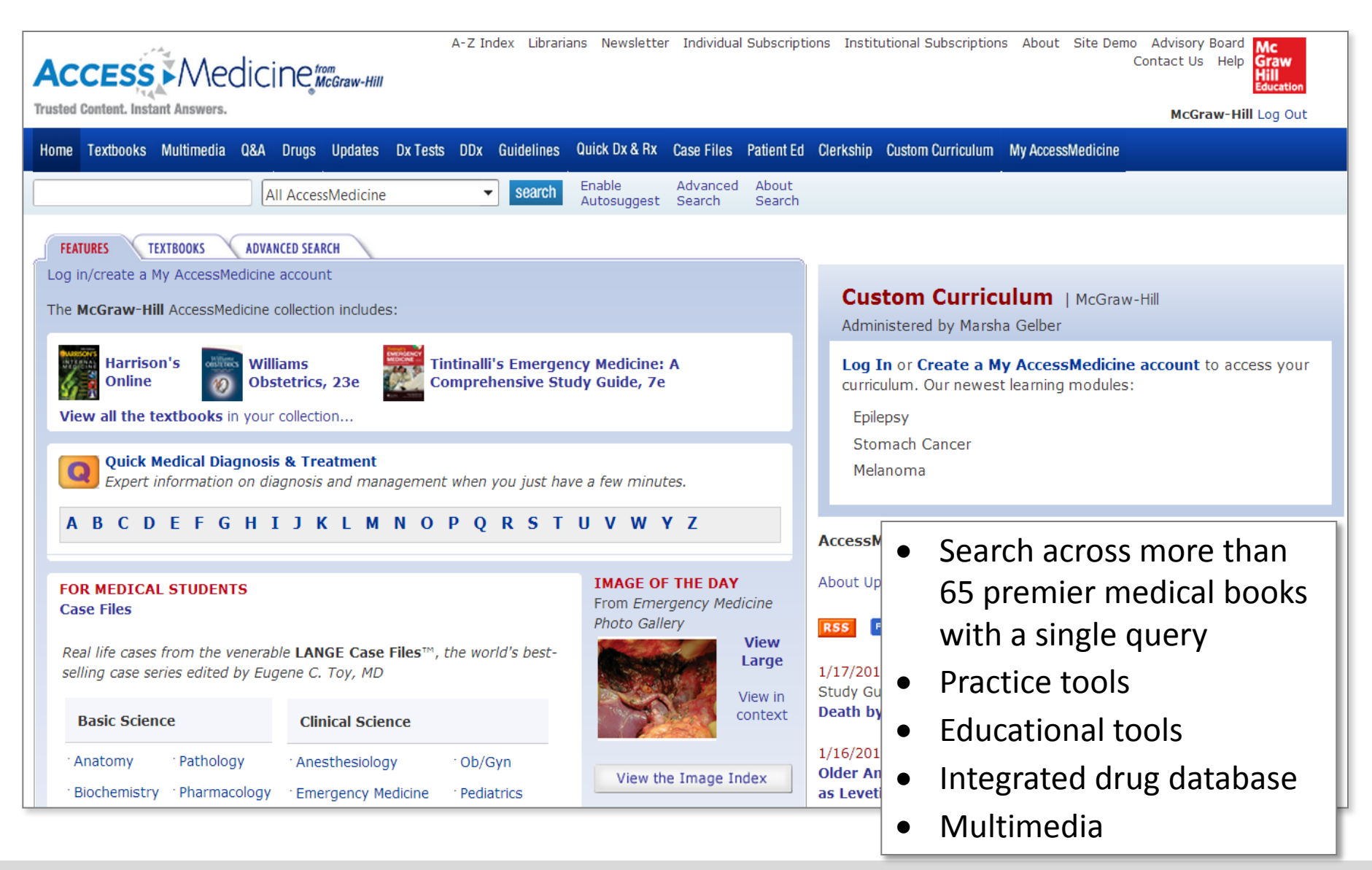

#### McGraw-Hill Professional Learn More. Do More.

Mc Graw Hill Education

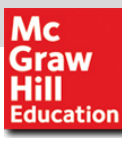

## **Practice Tools**

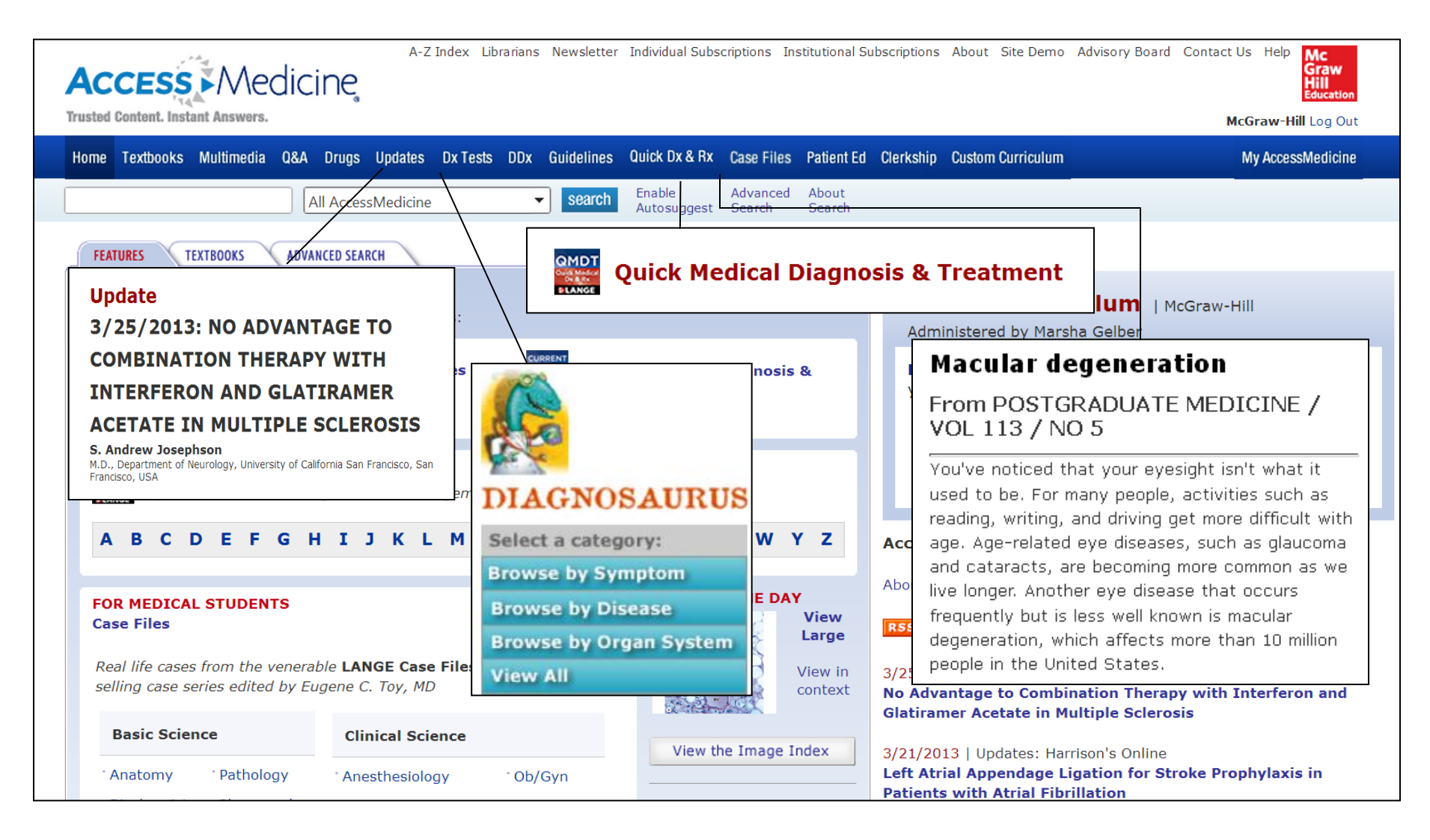

## **Educational Tools**

Mc Graw Hill Education

| Access Medicir                                                                                                    | C from<br>McGraw-Hill                                                                                                    | ,                                                                                                    | 4-Z Index Librarians Newsletter Subscriptions About                                                                                                    | t Site Demo Advisory Board Contact Us Help<br>Graw<br>Hill<br>The McGraw-Hill Companies Log Out |
|----------------------------------------------------------------------------------------------------|----------------------------------------------------------------------------------------------------|----------------------------------------------------------------------------------------------------|----------------------------------------------------------------------------------------------------|-------------------------------------------------------------------------------------------------|
| Home Textbooks Multimedia Q&A D                                                                                                    | rugs Updates Dx Tests DDx Guidelir                                                                                                    | nes Quick Answers Case Files Pa                                                                                                    | atient Ed Clerkship Custom Curriculum                                                                                                    | My AccessMedicine                                                                               |
|                                                                                                    | AccessMedicine 🔻 sea                                                                                                    | rch Enable Advanced<br>Autosuggest Search                                                                                                    | About<br>Search                                                                                                    |                                                                                                 |
| FRAT       Question 1 of 2         Log in       Choose the one best response         The T       Hemiplegia and sensory deficient of the temperature of the temperature of the temperature of the temperature of the temperature of temperature of temperature | nse to this question.<br>sit on the right side of the body may<br>territory of the-<br>rry<br>rtery<br>artery<br>artery<br><b>IJKLMNOPQ</b><br><b>Case Files</b> for Student<br>Real life cases from the<br><b>Files™</b> , the world's bes | be<br>CURRENT Medical<br>Diagnosis & Treatmen<br>2012<br>a few minutes.<br>R S T U V W Y Z<br>S<br>e venerable Toy Case<br>st-selling case series | Clerkship Cori<br>Learning modules:<br>Circ Introduction<br>Diabetes (Type 2)<br>Hyperptension<br>Accessi<br>About Up<br>RSS<br>11/30/20<br>Dabigate<br>11/30/20<br>Small-Ail<br>11/29/2011   Updates: Harrison's Online | ner<br>It to access your curriculum. Our newest                                                 |
| New! Free Audio Cases!                                                                                                    | Anatomy                                                                                                    | Pathology                                                                                                    | A New Effective B Cell-Depleting Therapy                                                                                                    | y for Relapsing-Remitting Multiple Sclerosis                                                    |
|                                                                                                    | Emergency Medicine                                                                                                    | Pharmacology                                                                                                    |                                                                                                    |                                                                                                 |
|                                                                                                    | Microbiology                                                                                                    | Physiology                                                                                                    |                                                                                                    |                                                                                                 |
|                                                                                                    | New! Free Audio Cas                                                                                                    | es!                                                                                                    |                                                                                                    |                                                                                                 |

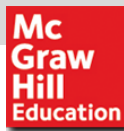

## **Multimedia**

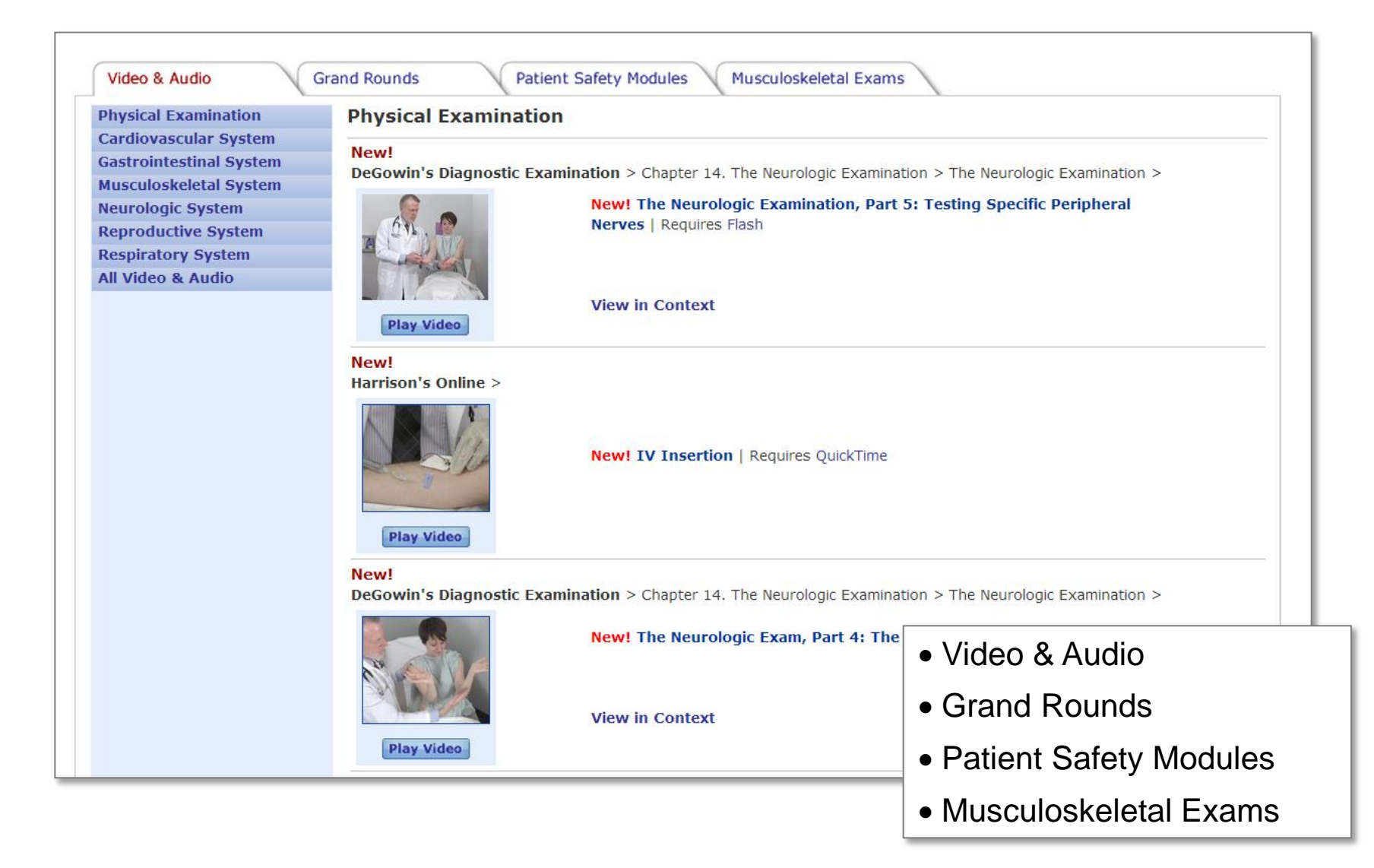

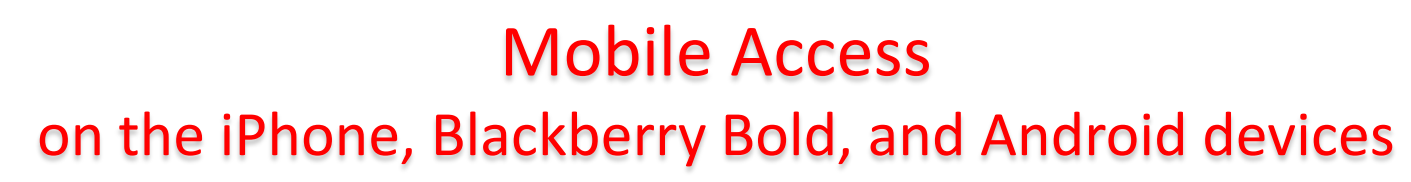

To access the mobile optimized version of AccessMedicine:

Mc Graw

Education

- 1. Create a My AccessMedicine account from an on-site computer
- 2. Go to accessmedicine.com on your mobile browser
- Enter your My AccessMedicine username and password when prompted
- 4. Voilá! AccessMedicine mobile

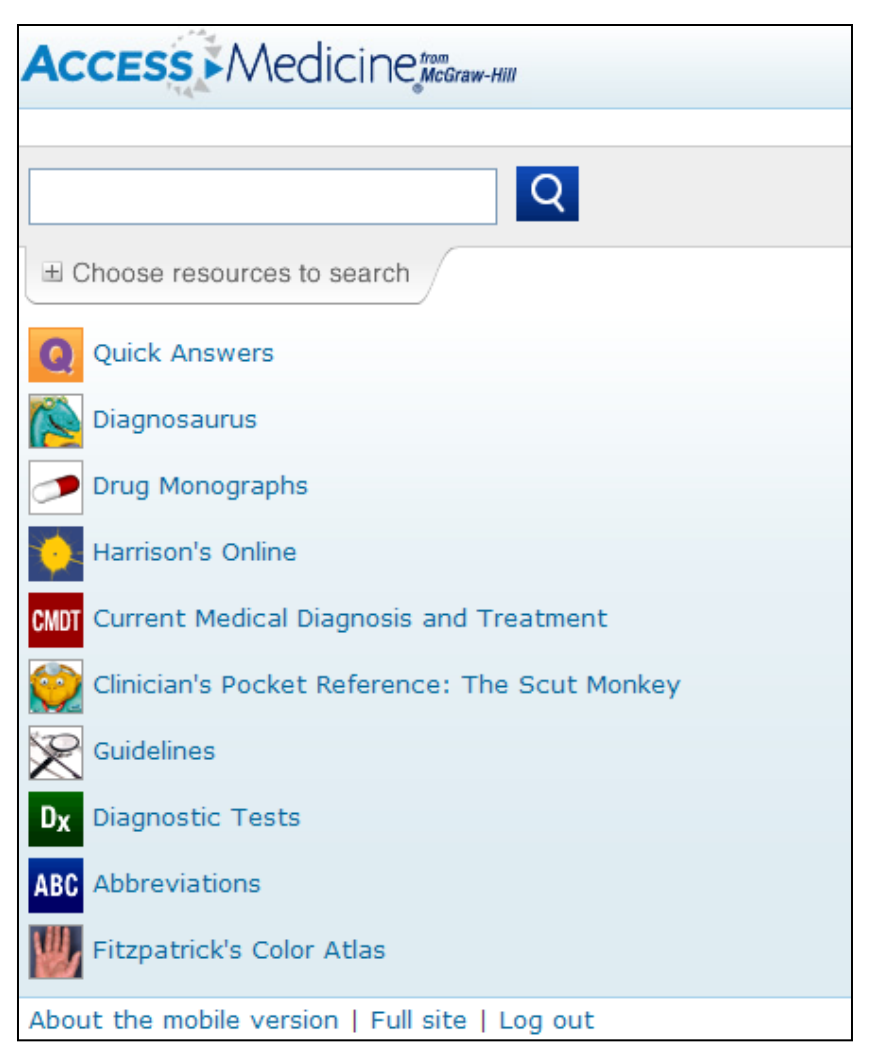

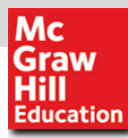

## Mobile Access on Tablet PC

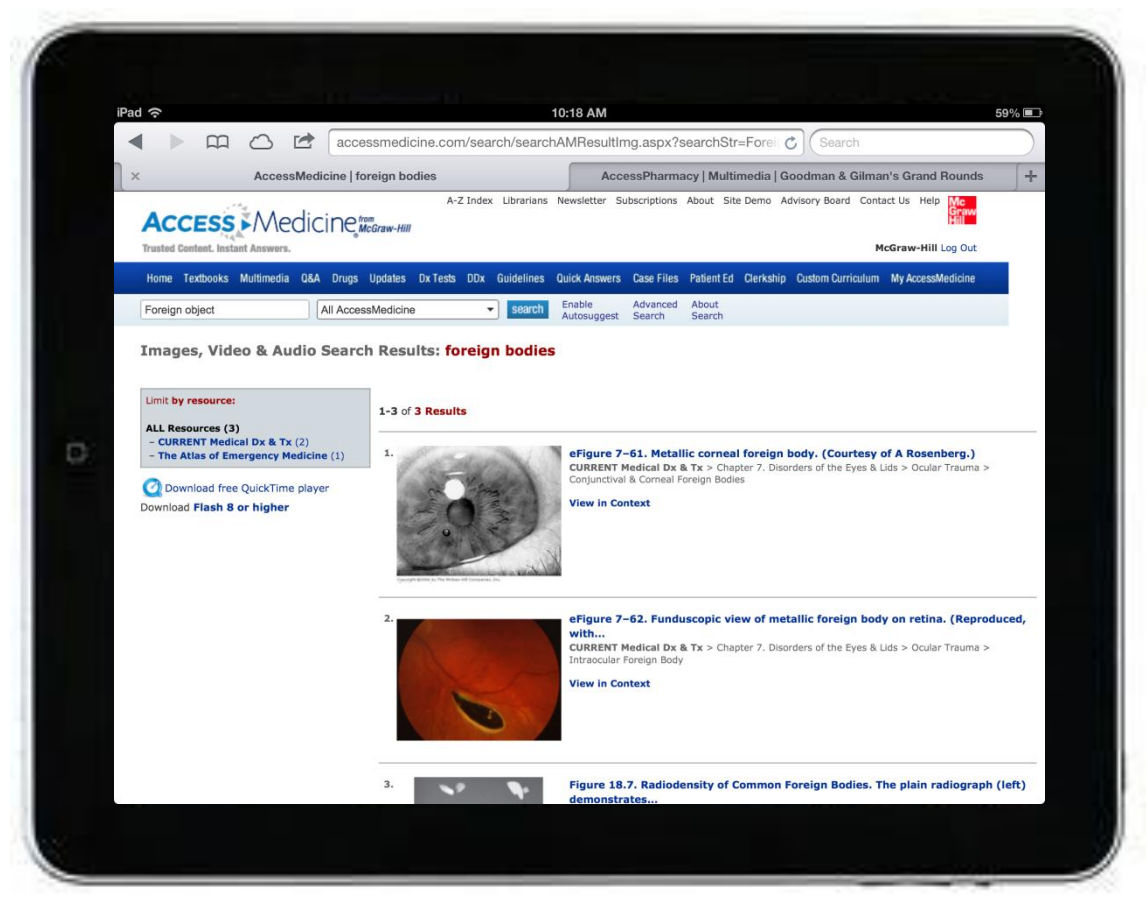

AccessMedicine is compatible with Tablet PC. To access the site on your Tabet PC, you will need to log into the site remotely as you would from an off-site computer.

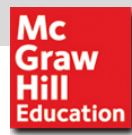

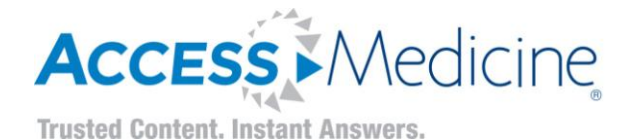

Questions?

www.AccessMedicine.com

McGraw-Hill Professional Learn More. Do More.

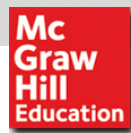

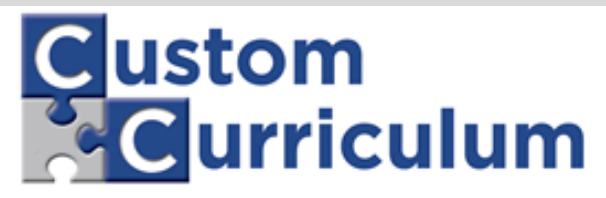

| Learning Objective         | s:                                                                                                    |
|----------------------------|----------------------------------------------------------------------------------------------------|
| PRE-TEST:                  | 12 questions on Cirrhosis (created by UC Davis)                                                                                                |
| CASE:                      | Case 1<br>view all                                                                                                    |
| READING:                   | CURRENT Medical Dx & Tx > Coronary Heart Disease (Atherosclerotic CAD, Ischemic Heart Disease) > Acute Myocardial Infarction Segment Elevation |
|                            | Harrison's Online > Chapter e29. Atlas of Noninvasive Cardiac Imaging                                                                          |
|                            | <b>Optional:</b><br>Harrison's Online > <b>Chapter e29. Atlas of Noninvasive Cardiac Imaging</b>                                               |
|                            | Quick Answers > M > Myocardial Infarction, Acute                                                                                               |
|                            | <b>Optional:</b><br>Tintinalli's Emergency Medicine > Chapter 53. Acute Coronary Syndromes: Acute Myocardial Infarction and Unstable Angina    |
| MULTIMEDIA:                | GRAND<br>ROUNDS Part II Therapy of Multiple Sclerosis                                                                                          |
| ADDITIONAL<br>ASSIGNMENTS: | Case report<br>Please write a case report and upload it.                                                                                       |
|                            | Impact of Comorbidities on In-Hospital Mortality From Acute Myocardial Infarction, 2003-2009.<br>http://www.ncbi.nlm.nih.gov/pubmed/22018686   |
| POST-TEST:                 | <b>12 questions</b> on Cirrhosis (created by UC Davis)<br>90% passing grade                                                                    |

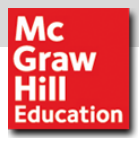

### Create your first Learning / Course Pack

- 1. Log-on to www.AccessMedicine.com
- 2. Click on "Custom Curriculum" tab
- 3. Click on "Log In"

| A-2 Index Librarians Newsletter Subs                                                                                                    | criptions About Site Demo Advisory Board Contact Us Help <mark>Mc Graw Graw Hill Hill Hill Hill Hill Hill Hill Hil</mark> |
|----------------------------------------------------------------------------------------------------|----------------------------------------------------------------------------------------------------|
| Trusted Content. Instant Answers.                                                                                                    | McGraw-Hill Education Asia Log Out                                                                                        |
| Home Textbooks Multimedia Q&A Drugs Updates Dx Tests DDx Guidelines Quick Answers Case Files Patient Ed Clerkship Custom Curriculu                                                                                                    | m My AccessMedicine                                                                                                    |
| All AccessMedicine         Search         Enable         Advanced         About           Autosuggest         Search         Search                                                                                                    |                                                                                                    |
| <b>Custom Curriculum   McGraw-Hill Education Asia</b><br>Welcome, (Log Out/change user)<br>Select a learning module to access assigned readings, videos, and examinations. Your administrator will be able to view your p                                                                                                    | progress as you complete as                                                                                               |
| Wy AccessMedicine Please Log In - Mozilla Firefox     Image: Note: Note: | STATUS                                                                                                    |
| Copyright © The McGraw-Hill Companies. All rights reserved.<br>Privacy Notice. Any use is subject to the Terms of Use and Notice.                                                                                                    | The McGraw-Hill Companies                                                                                                 |
| SILVERCHAIR                                                                                                    |                                                                                                    |

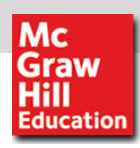

| A-Z Index                                                                                                    | Librarians Newsletter Subscriptions About Site Demo Advisory Board Contact Us Help Mc<br>Graw                       |
|----------------------------------------------------------------------------------------------------|----------------------------------------------------------------------------------------------------|
|                                                                                                    | McGraw-Hill Education Asia   Richard Chandra (Lecturer) Los Out                                                     |
| Home Textbooks Multimedia Q&A Drugs Updates Dx Tests DDx Guidelines Quick Answers Case Files Pa                                                                                                    | tient Ed. Clerkship Custom Curriculum My AccessMedicine My AccessMedicine                                           |
| All Access Medicine    Search Enable Advanced  Autosuggest Search                                                                                                    | About<br>Search                                                                                                    |
| Custom Curriculum   McGraw-Hill Education Asia<br>Welcome, Richard Chandra (Lecturer) (Log Out/change user)<br>Build your curriculum from scratch, or use the sample curriculum or other institutions' curricula as<br>YOUR CURRICULUM SHARED CURRICULU CUSTOMIZED TESTS REPORTS STUDENTS' UPLOADED FILES | a starting point.                                                                                                   |
| Create a New Topic Click here to start                                                                                                    | Create, edit, and assign activities                                                                                 |
| Show all learning modules   Hide all learning modules TOPICS Expirat Decision Making in Medicines Eye Trauma Organ System Radiology HIN1                                                                                                    | <ul> <li>Assign self-assessment tasks,<br/>including pre- and post-tests</li> <li>Track student progress</li> </ul> |
| X-rays     Main a pain 1                                                                                                    | <ul> <li>Track and report curriculum status<br/>by student or activity</li> </ul>                                   |
|                                                                                                    | Share curriculum activities with<br>administrators in other institutions                                            |
| Anatomy and Physiology                                                                                                    | Meye up L Meye dawe                                                                                                 |
|                                                                                                    | Maya ya 1 Maya dawa                                                                                                 |

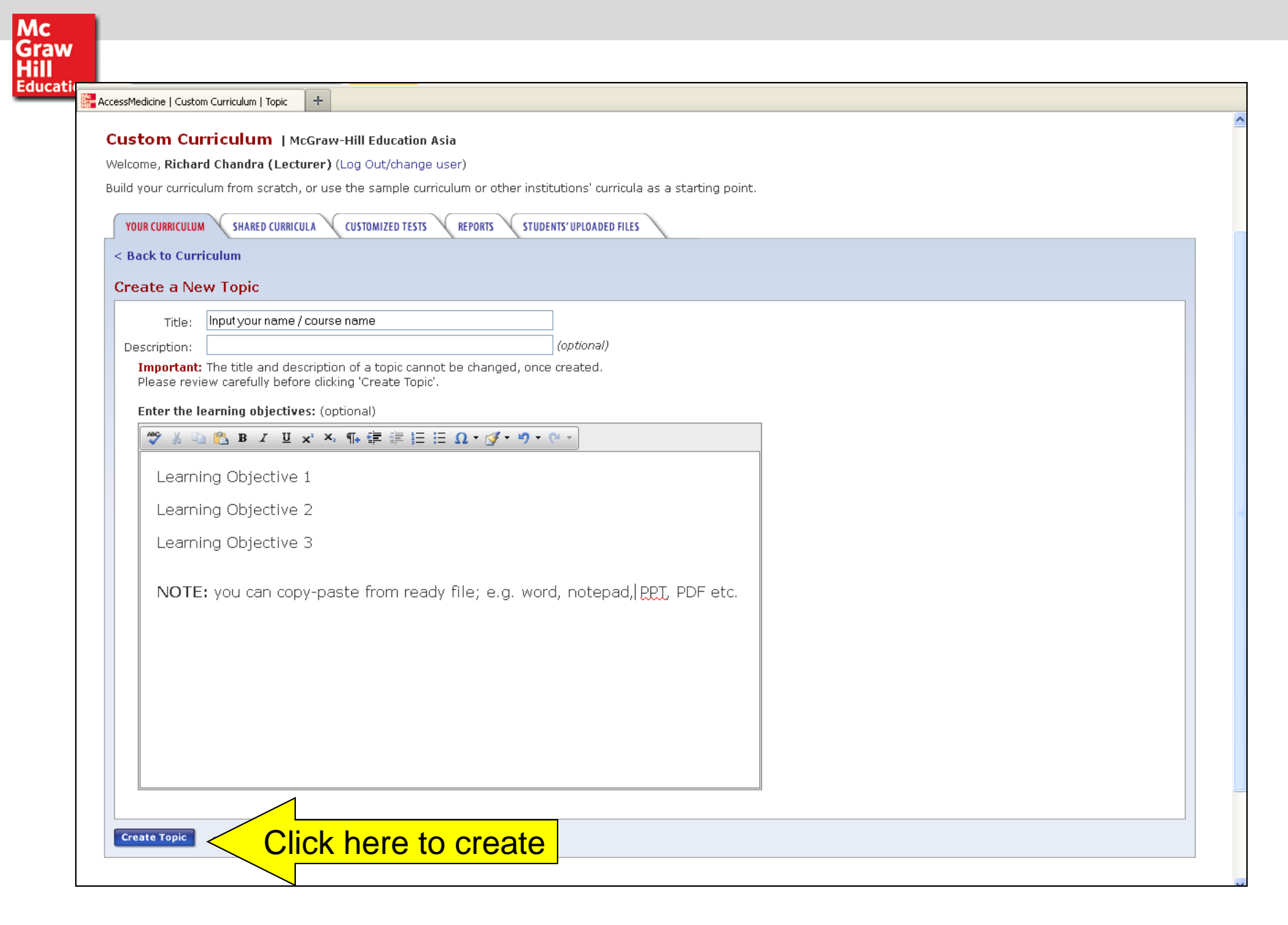

| AccessMedicine   Custom Curriculum   Edit L |                                                                                   |
|---------------------------------------------|-----------------------------------------------------------------------------------|
| Custom Curriculum   McGraw                  | v-Hill Education Asia                                                             |
| Welcome, Richard Chandra (Lecturer          | r) (Log Out/change user)                                                          |
| Build your curriculum from scratch, or      | r use the sample curriculum or other institutions' curricula as a starting point. |
| YOUR CURRICULUM SHARED CURRICULA            | CUSTOMIZED TESTS REPORTS STUDENTS'UPLOADED FILES                                  |
| < Back to Curriculum                        |                                                                                   |
| Create a New Learning Module                | e                                                                                 |
| Title:                                      |                                                                                   |
| Introduction to Anatomy 101                 |                                                                                   |
| Description:                                | Create your course topic                                                          |
| Basic Course for Year 1 Student             | (optional)                                                                        |
| Assign learning module to one or            | more topics:                                                                      |
| Decision Making in Medicines                | Richard - test for Asm                                                            |
| Eye Trauma                                  | Richard book meeting                                                              |
| Organ System                                | ACM Demo Topics                                                                   |
| Radiology                                   | Pharmacotheraphy                                                                  |
| H1N1                                        |                                                                                   |
| X-rays                                      | Trial 11                                                                          |
| medicine                                    | Taiwan EC program                                                                 |
| General Health Care                         | Consal                                                                            |
| abdominal pain1                             | MGE Indonesia                                                                     |
| Dementia (janet)                            | FK UI                                                                             |
| obese                                       | high blood pressure                                                               |
| Deep Vein Thrombosis                        | TH - CC Test                                                                      |
| Hypertension                                | Trial topic                                                                       |
| drug                                        | task force                                                                        |
| Anatomy and Physiology                      | Cardio                                                                            |
| Stroke                                      | Heart attack                                                                      |
| High Fever                                  | obese 2                                                                           |
| Pakinson disease                            | Heart Attack 2                                                                    |
| insomnia                                    | Hear Attack 3                                                                     |
| Diabetes                                    | Age related health issues                                                         |
| Asthma                                      | Litesting01                                                                       |
| Pancreatic                                  | Cardiovascular 101                                                                |
| Dementia                                    |                                                                                   |
| □leukaemia                                  | WRichard Chandra (MGH University)                                                 |
| Set an expiration date: (optional)          |                                                                                   |

| ccessMedicine   Custom Curriculum   I | dit L +                                                       |      |
|---------------------------------------|---------------------------------------------------------------|------|
| Pancreatic                            | Cardiovascular 101                                            |      |
| 🗖 Dementia                            | Internam Medicine 101                                         |      |
| 🗖 leukaemia                           | Richard Chandra (MGH University)                              |      |
| Set an expiration date:               | optional)                                                     |      |
| 12/31/2012                            | You can set an expiry date or leave it black for indefinition | hite |
| Author: (optional)                    |                                                               |      |
| Richard Chandra                       |                                                               |      |
| Enter the learning object             | ives: (optional)                                              |      |
| 🥙 🐰 🗈 🖺 B I                           | J x <sup>,</sup> x, ∰ 律 詳 汪 Ω · Ø · ♥ · ♥ ·                   |      |
| In this course ye                     | will loarn about the basis of Human Apatomy                   |      |
|                                       | with learn about the basic of Flaman Anatomy.                 |      |
| This is the first s                   | ep for further clinical studies.                              |      |
|                                       |                                                               |      |
|                                       |                                                               |      |
|                                       |                                                               |      |
|                                       |                                                               |      |
|                                       |                                                               |      |
|                                       |                                                               |      |
|                                       |                                                               |      |
|                                       |                                                               |      |
|                                       |                                                               |      |
|                                       |                                                               |      |
|                                       |                                                               |      |
|                                       |                                                               |      |
|                                       |                                                               |      |
| L                                     |                                                               |      |
|                                       |                                                               |      |
| Save Car                              | Don't forget to save after you finished                       |      |
|                                       |                                                               |      |
|                                       |                                                               |      |

| AccesetMedicine I. Cuctore Curviculure I. Leaves                                                                                                    |                                                                                                    |
|----------------------------------------------------------------------------------------------------|----------------------------------------------------------------------------------------------------|
| Custom Curriculum   McGraw-Hill Education Asia Welcome, Richard Chandra (Lecturer) (Log Out/change user) Build your curriculum from scratch, or use the sample curriculum or other institutions' curricula as a Your CURRICULUM SHARED CURRICULA CUSTOMIZED TESTS REPORTS STUDENTS'UPLOADED FILES  C Back to Curriculum Learning Module: INtroduction to Anatomy 101 Description: Basic Science Assigned to topics: Richard Chandra (MGH University) Expiration date: 12/31/2012                                                                                                    | starting point.                                                                                                    |
| Author: Richard Chandra         Learning objectives:         Edit         Add Assignments:         Reading Textbook chapters and sections, Clinical Pearls, Guidelines, Diagnostic Tests, and Quick Answ         None added         ADD READING:         Browse AccessMedicine and use the "Clip Section/Chapter to 'Readings'" button, or copy and indicate the addition of the addition of the addition | Now you are ready to build a<br>learning / course pack by selecting<br>relevant materials (chapters,<br>readings, cases, multimedia) from<br>Access Medicine database |
| Multimedia       Video, Audio, and Grand Rounds         None added         ADD MULTIMEDIA:         Browse Video & Audio and use the "Clip to 'Multimedia'" button, or copy and paste the URL of         Add Multimedia                                                                                                    | the video:                                                                                                    |
| Learning Tools Case Files, Hurst's Imaging Tests, Patient Safety Modules None added                                                                                                    |                                                                                                    |
| ADD LEARNING TOOL:                                                                                                    |                                                                                                    |

10

| Mc<br>Graw<br>Hill<br>Educati<br>AccessMedicine   Custom Curriculum   Le × A<br>AccessMedicine   Custom Curriculum   Le × A<br>AccessMedicine   Custom Curriculum   Custom Curriculum   Curriculum   Curriculum   Custom Curricul | ccessMedicine   Airway × +<br>"Graw-Hill<br>Modates Dy Lests DDy Guidelines Quick Answers Co                                                                                                    | A-Z Index Librarians Newsletter Subscriptions About Site De<br>McGraw-Hill Educa                                                                                          | ermo Advisory Board Contact Us Help Mc<br>Graw<br>Ition Asia   Richard Chandra (Lecturer) Log Out                                                                                                    |
|----------------------------------------------------------------------------------------------------|----------------------------------------------------------------------------------------------------|----------------------------------------------------------------------------------------------------|----------------------------------------------------------------------------------------------------|
| airway structure All Acces                                                                                                    | sMedicine value search Enable Autosuggest                                                                                                    | Advanced About<br>Search Search                                                                                                    |                                                                                                    |
| < Back Tintinalli's Emergency Medicine > Se Chapter 15. Resusce William E, Hauda II Sections in this chapter:                                                                                                    | ction 3. Resuscitation ><br>Sitation of Children<br>Clip Section to 'Readings'                                                                                                    | Once you find rel                                                                                                    | Clin Chapter to Readings                                                                                                    |
| <ul> <li>Resuscitation of Children: Introduction</li> <li>Airway</li> <li>Breathing</li> <li>Circulation</li> <li>Vascular Access</li> <li>Fluids</li> <li>Weight Estimation and Medication<br/>Calculations</li> <li>Pharmacologic Agents</li> <li>Dysrhythmias</li> <li>Cardioversion, Defibrillation, and<br/>Pacing</li> <li>Termination of Efforts</li> <li>Family Presence during Resuscitation<br/>Efforts</li> <li>Coping with the Death of a Child</li> <li>References</li> </ul>                                                                                                    | AIRWAY<br>Anatomy<br>A child's airway is much smaller than an adult'<br>infants and young children. The airway is hig<br>relatively lard<br>the chest and<br>hyperextensi<br>months are p<br>are able to b<br>Positioni<br>The sniffing p<br>hypotonic ma | 's, and the size varies by age. Anatomic and functional differ<br>ther and more anterior in a child's neck than in an adult's.<br>m Curriculum   Clip Content - Mozilla F | ences are more pronounced in<br>The tongue and epiglottis are<br>causes flexion of the neck on<br>tion. Overextension or<br>ous support is poor. Infants <6<br>n is present. Infants >6 months<br>adequate ventilation. |
| SEE ALSO on AccessMedicine<br>- airway device, nasal<br>- airway device, oral<br>- airway maintenance<br>- airway structure<br>- aspiration of foreign body<br>- cardiopulmonary resuscitation<br>- choking<br>- curved laryngoscope blade<br>- endotracheal intubation<br>- endotracheal tube<br>more                                                                                                    | chin lift or jav<br>technique is<br>maintenance<br>maintaining a<br>endotracheal<br>NASOPHA<br>Nasopharyng<br>tissue in the<br>ORAL AIR<br>Oral airways,<br>to maintain a                                                                                 | Iniversity) : INtroduction to Anatomy 101                                                                                                    | aryngeal wall. The jaw thrust<br>the neck and allows<br>h lift and is also useful in<br>ral airway device or<br>esence of hypertrophic adenoid<br>continuous jaw thrust or chin lift<br>ito the mandible so that the    |

+🚰 AccessMedicine | Custom Curriculum | Learni.. Custom Curriculum | McGraw-Hill Education Asia Welcome, Richard Chandra (Lecturer) (Log Out/change user) Build your curriculum from scratch, or use the sample curriculum or other institutions' curricula as a starting point. YOUR CURRICULUM SHARED CURRICULA CUSTOMIZED TESTS REPORTS STUDENTS' UPLOADED FILES < Back to Curriculum Learning Module: INtroduction to Anatomy 101 Description: Basic Science Assigned to topics: Richard Chandra (MGH University) Expiration date: 12/31/2012 Author: Richard Chandra Learning objectives: Edit Add Assignments: Your material now clipped Reading Textbook chapters and sections, Clinical Pearls, Guidelines, Diagnostic Tests, and Quick nal | Delete 🔝 🔄 Tintinalli's Emergency Medicine > Chapter 15. Resuscitation of Children > Airway in the course pack ADD READING: Browse AccessMedicine and use the "Clip Section/Chapter to 'Readings'" button, or copy and paste of the chapter or section: Add Reading Multimedia Video, Audio, and Grand Rounds None added ADD MULTIMEDIA: Browse Video & Audio and use the "Clip to 'Multimedia" button, or copy and paste the URL of the video:

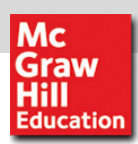

| est                                                                                                 |                                                                                        |                |
|----------------------------------------------------------------------------------------------------|----------------------------------------------------------------------------------------|----------------|
| lone added                                                                                          |                                                                                        |                |
| ADD TEST:                                                                                           |                                                                                        |                |
| Step 1: Choose a test type                                                                          |                                                                                        |                |
| <ul> <li>Pre-test/Post-test (The same questions are generated to<br/>O Board Review Test</li> </ul> | CressMedicine   Custom Curriculum   Publish - Mozilla Firefox                          |                |
|                                                                                                    | accessmedicine.com/customCurriculum/curricPublishPopup.aspx?activityID=1381&ispublic=0 |                |
| Step 2: Choose a test<br>Select the textbook to draw the test from:                                 |                                                                                        |                |
| Harrison's Online Self-Assessment                                                                   |                                                                                        | Close Window   |
| And select the test category:                                                                       | Are you sure you want to Publish? Due to usage tracking requirements, once             | e you Publish, |
| Section I Introduction to Clinical Medicine (134 questions ava                                      | ile you cannot revise. You must save that published course as a new learning n         | nodule.        |
| O OR choose from a list of customized tests (Create a new o                                         | Note that any assignments that are no longer available will be deleted.                |                |
| -Select                                                                                             |                                                                                        |                |
|                                                                                                    | Publish Activity Cancel                                                                |                |
| Step 3: Choose options                                                                              |                                                                                        |                |
| Number of questions: 5                                                                              |                                                                                        |                |
| Passing score: 100 %                                                                                |                                                                                        |                |
|                                                                                                    | L                                                                                      |                |
| Add fest                                                                                            |                                                                                        |                |
|                                                                                                    |                                                                                        |                |
| ove Cancel Once fir                                                                                 | hished with the selection                                                              |                |
| Publish Activity                                                                                    | on "Dublich Activity"                                                                  |                |

#### Completed learning / course pack

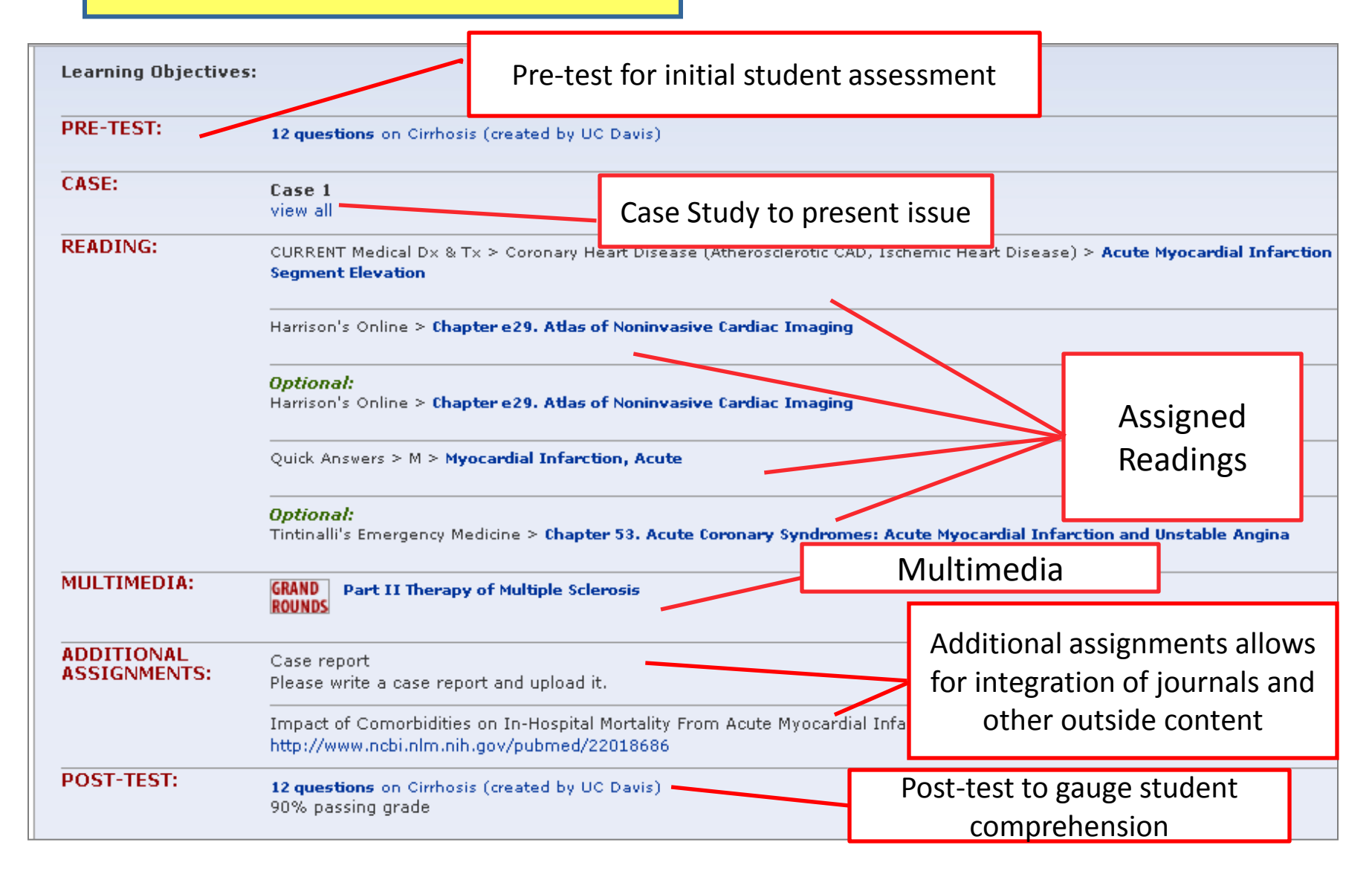

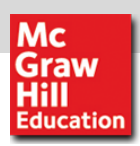

#### Student's View

| AccessMedicine   Custom Curriculum   Resid + AccessMedicine com/assessment.aspx?viewIndex=3 AccessMedicine com/assessment.aspx?viewIndex=3 AccessMedicine from AccessMedicine com/assessment.aspx?viewIndex=3 AccessMedicine com/assessment.aspx?viewIndex=3 AccessMedicine from AccessMedicine com/assessment.aspx?viewIndex=3 AccessMedicine [ Custom Curriculum ] McGraw-Hill Education Asia Welcome, richard chandra (std) (Log Out/change user) Click on the links below to complete your assignments,                                                    | Help Mc<br>Graw<br>Hill<br>a (std) Log Out<br>ly AccessMedicine |
|----------------------------------------------------------------------------------------------------|-----------------------------------------------------------------|
| AccessMedicine from   Trusted Content. Instant Answers.   Home Textbooks Multimedia Q&A Drugs Updates Dx Tests DDx Guidelines Quick Answers (   All AccessMedicine   Search Enable Autosuggest Custom Curriculum   McGraw-Hill Education Asia Welcome, richard chandra (std) (Log Out/change user) Click on the links below to complete your assignments.                                                                                                    | Help <b>Mc</b><br>Graw<br>Hill Log Out<br>Iy AccessMedicine     |
| Home Textbooks Multimedia Q&A Drugs Updates Dx Tests DDx Guidelines Quick Answers          All AccessMedicine       Search         Enable<br>Autosuggest       Question 4 of 10         Custom Curriculum   McGraw-Hill Education Asia       You incorrectly answered C. The<br>Autosuggest         Welcome, richard chandra (std) (Log Out/change user)       Which of the following conditions<br>stroke in the elderly?                                                                                                    | ly AccessMedicine                                               |
| Custom Curriculum   McGraw-Hill Education Asia         Welcome, richard chandra (std) (Log Out/change user)         Click on the links below to complete your assignments,                                                                                                    |                                                                 |
| Welcome, richard chandra (std) (Log Out/change user)       Which of the following conditions         Click on the links below to complete your assignments.       stroke in the elderly?                                                                                                    |                                                                 |
|                                                                                                    |                                                                 |
| Seck to Custom Curriculum ACM Custom Curriculum Demo 2 25% complete ACM Custom Curriculum Demo 2 25% complete D. Diuretic therapy Final Score: 0% (0 out of 10 questions answered correctly)                                                                                                    | Close Window                                                    |
| Learning Objectives: <ul> <li>C E. All of the above</li> <li>DETAILS of the test:</li> <li>Question 1. Incorrect (View question and answer)</li> <li>Question 2. Incorrect (View question and answer)</li> </ul>                                                                                                    |                                                                 |
| From Harrison's Self-Assessment Environmental stress (heat way Ouestion 3. Incorrect (View question and answer) Question 4. Incorrect (View question and answer) Question 4. Incorrect (View question and answer)                                                                                                    |                                                                 |
| READING:       Hurst's The Heart > Chapter 14. The History, Physical Examination and Cardiac Auscultation > The Cardiovascular Physical Examination       particularly in the bedidden or conditions. Medicati       Question 6. Incorrect (View question and answer)         Examination       conditioned conditions. Medicati       question 7. Incorrect (View question and answer)       Question 8. Incorrect (View question and answer)         Question 9. Incorrect (View question and answer)       question 9. Incorrect (View question and answer) |                                                                 |
| Hazzard's Geriatric Medicine and Gerontology, 6e > Chapter 18.<br>Emergency Department Care > Evaluation Related Topics on AccessMedic.                                                                                                    |                                                                 |
| MULTIMEDIA:<br>The Screening Physical Examination The Screening Physical Examination -heat stroke -Back to Main Test Results                                                                                                    |                                                                 |
| LEARNING TOOLS: Case Files > Toy Case Files > Case 62: Joint Pain                                                                                                    |                                                                 |
|                                                                                                    |                                                                 |

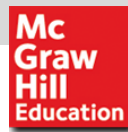

#### Progress Tracking

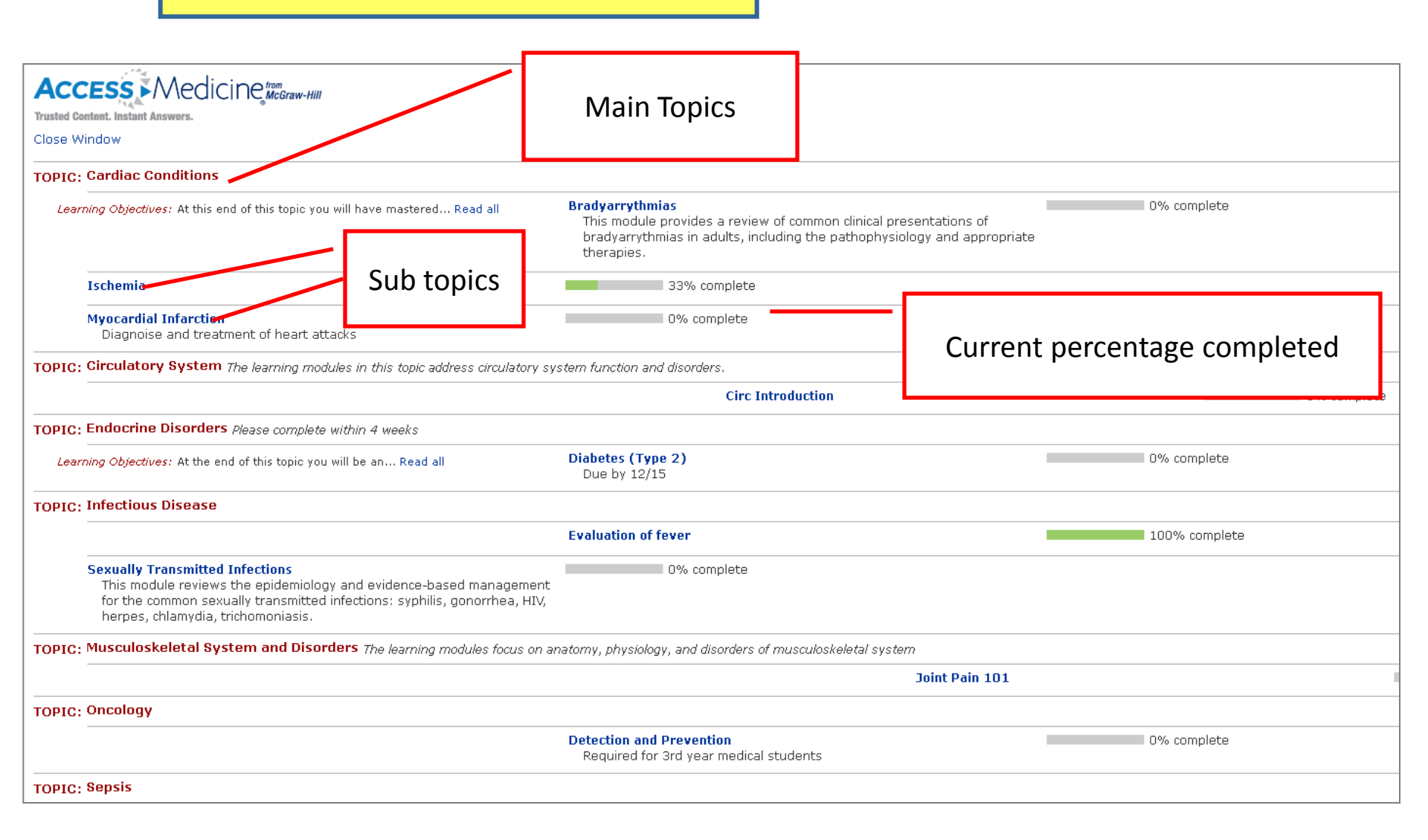

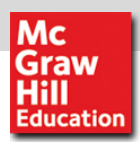

### Lecturer's view on Students Progress Report

| YOUR CURRICULUM SHARED CURRICULA CUSTOMIZED TESTS REPORTS STUDENTS' UPLOADED FILES                                                                                                    |
|----------------------------------------------------------------------------------------------------|
| < Back to Curriculum                                                                                                    |
| Reports                                                                                                    |
| Send me a daily email of <b>Board Review test results</b> for my institution's students.                                                                                                    |
| Run a report: Number of times my shared curricula have been saved by other institutions                                                                                                    |
| Create a Status Report:                                                                                                    |
| Step 1. Choose students to include in your report. You can create or edit a group to run reports on.         Available students:         Selected students:                                                                                                    |
| Alexis Dallara.   Rachel Harrison   Doy Mok   Chika Obele   Select all                                                                                                    |
| Step 2. Choose a date range                                                                                                    |
| Start Date:     End Date:       1/2/2012     Image: Applied to the start of the start of th |
| Step 3. Select the topics/learning modules to include                                                                                                    |
| First, choose whether you'd like a report on topics or learning modules:          Topics       Clearning Modules                                                                                                    |
| Then choose the specific items to report on: Then selects the medical topics                                                                                                    |
| Available Items: Selected Items:                                                                                                    |
| Circulatory System       Add >       Cardiac Conditions         Endocrine Disorders       Infectious Disease        Remove         Musculoskeletal System and Disorders        Select all       Select all                                                                                                    |

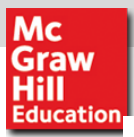

#### Custom Curriculum | McGraw-Hill Education Asia

#### Welcome, Patrick Chan (Log Out/change user)

Build your curriculum from scratch, or use the sample curriculum or other institutions' curricula as a starting point.

| YOUR CURRICULUM SHARED CURRICULA CUSTOMIZED TESTS REPORTS STUDENTS' UPLOADED FILES                                                                                                    |
|----------------------------------------------------------------------------------------------------|
| Shared Curricula are Topics/Learning Modules created by program directors. Any program director can choose to add a Topic/Learn<br>subscribers can view each Learning Module and determine whether they want to adopt and modify it for their own program. To ado<br>Learning Module." You will be prompted to choose a Topic for the new Learning Module. Once the Learning Module has been added,<br>note the original institutional source of the Topic/Learning Module. |
| Show all learning modules   Hide all learning modules                                                                                                    |
| TOPICS Date Published                                                                                                    |
| ALBANY MEDICAL CLG Curriculum:                                                                                                    |
| ACUTE RENAL FAILURE/CHRONIC KIDNEY DISEASE                                                                                                    |
| • COPD                                                                                                    |
| DIABETES MELLITUS                                                                                                    |
| * FEVER                                                                                                    |
|                                                                                                    |
| Johns Hopkins Medical School Curriculum:                                                                                                    |

CCU rotation

Gastroenterology Rotation

Infectious Diseases Consult Rotation

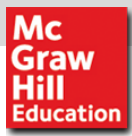

## Major ACM Adoptions in the US

| MDWESTERN UNIVERSITY                 | UNITED STATES | R  | 999999 | ACM  | ACCESSMEDICINE (ACM) | \$129,380.00 |
|--------------------------------------|---------------|----|--------|------|----------------------|--------------|
|                                      |               |    |        | 101  |                      | 570.000 O    |
| TOURO CLIS TECH AND ELECTRONIC SERVS | UNITED STATES | R  | 30     | ACM  | ACCESSMEDICINE (ACM) | \$79,228.60  |
| TOURO CLG TECH AND ELECTRONIC SERVS  | UNITED STATES | R  | 30     | ACM  | ACCESSMEDICINE (ACM) | \$79,228.60  |
| CALIFORNIA DIGITAL LIBRARY           | UNITED STATES | R  | 50     | ACM  | ACCESSMEDICINE (ACM) | \$74.287.00  |
|                                      | UNITED STATES | P  | 000000 | ACM  | ACCESSMEDICINE (ACM) | \$71.407.00  |
|                                      | UNITED STATES |    | 000000 | 404  |                      | 664 000 70   |
|                                      | UNITED STATES | R. | 000000 | ACM  | ACCESSMEDICINE (ACM) | \$04,503.70  |
| UNIV OF RUCHESTER                    | UNITED STATES | N  | 999939 | ACM  | ACCESSMEDICINE (ACM) | \$64,577.76  |
| NOVA SOUTHEASTERN UNIVERSITY         | UNITED STATES | R  | 999999 | ACM  | ACCESSMEDICINE (ACM) | \$61,182.00  |
| UNIV OF VIRGINIA                     | UNITED STATES | R  | 999999 | ACM  | ACCESSMEDICINE (ACM) | \$60,379.00  |
| UNIV OF VIRGINIA                     | UNITED STATES | R  | 999999 | ACM  | ACCESSMEDICINE (ACM) | \$60,379.00  |
| EMORY UNIVERSITY                     | UNITED STATES | R  | 999999 | ACM  | ACCESSMEDICINE (ACM) | \$60,322.62  |
| ROSS UNIVERSITY SCH OF MEDICINE      | UNITED STATES | R  | 999999 | ACM  | ACCESSMEDICINE (ACM) | \$58,194.00  |
| KAISER PERMANENTE                    | UNITED STATES | R  | 40     | ACM  | ACCESSMEDICINE (ACM) | \$57,052.08  |
| MICHIGAN STATE UNIV LIBRARY          | UNITED STATES | R  | 999999 | ACM  | ACCESSMEDICINE (ACM) | \$55,680.74  |
| THE MEDICAL COLLEGE                  | UNITED STATES | R  | 99999  | ACM  | ACCESSMEDICINE (ACM) | \$54,704.10  |
| UNIV OF TEXAS MED BR                 | UNITED STATES | R  | 999999 | ACM  | ACCESSMEDICINE (ACM) | \$54,384.00  |
|                                      | UNITED STATES | R  | 999999 | ACM  | ACCESSMEDICINE (ACM) | \$52.406.40  |
|                                      | UNITED STATES | P  | 000000 | ACM  | ACCESSMEDICINE (ACM) | \$51 913 00  |
|                                      |               |    | 000000 | 1014 |                      | \$51,510.00  |
| UNIV OF MISSOURI COLUMBIA            | UNITED STATES | ĸ  | 999939 | ACM  | ACCESSMEDICINE (ACM) | \$51,911.20  |
| WAYNE STATE UNIVERSITY               | UNITED STATES | R  | 999999 | ACM  | ACCESSMEDICINE (ACM) | \$50,643.00  |
| LOYOLA UNIV HEALTH SCIENCES LIB      | UNITED STATES | R  | 25     | ACM  | ACCESSMEDICINE (ACM) | \$48,744.30  |
| DREXEL UNIV LIBRARY MS449            | UNITED STATES | R  | 999999 | ACM  | ACCESSMEDICINE (ACM) | \$46,351.00  |
| SUNY HSCB MED RESEARCH LIB LICH      | UNITED STATES | R  | 999999 | ACM  | ACCESSMEDICINE (ACM) | \$43,645.83  |
| UNIVERSITY OF TENNESSEE              | UNITED STATES | R  | 999999 | ACM  | ACCESSMEDICINE (ACM) | \$43,640.56  |
| STANFORD UNIVERSITY                  | UNITED STATES | R  | 50     | ACM  | ACCESSMEDICINE (ACM) | \$43,029.80  |
| THOMAS JEFFERSON UNIV                | UNITED STATES | R  | 99999  | ACM  | ACCESSMEDICINE (ACM) | \$42,963.92  |
| UNIVERSITY OF NEBRASKA MED CTR       | UNITED STATES | R  | 20     | ACM  | ACCESSMEDICINE (ACM) | \$42,676.20  |
| GEORGIA HEALTH SCIENCES UNIV         | UNITED STATES | R  | 15     | ACM  | ACCESSMEDICINE (ACM) | \$42,570.76  |
| FLORIDA STATE UNIVERSITY             | UNITED STATES | R  | 999999 | ACM  | ACCESSMEDICINE (ACM) | \$41,271.60  |
| FLORIDA A & M UNIV LIB               | UNITED STATES | N  | 999999 | ACM  | ACCESSMEDICINE (ACM) | \$39,256.00  |
| SE NY LIBRARY RESOURCES CNCL         | UNITED STATES | R  | 25     | ACM  | ACCESSMEDICINE (ACM) | \$38,293.00  |
|                                      | UNITED STATES |    | 000000 | 404  |                      | \$27,000,00  |
|                                      |               |    | 000000 | 1014 |                      | 507,000,00   |
| COLUMBIA UNIVERSITY                  | UNITED STATES | N  | 999999 | ACM  | ACCESSMEDICINE (ACM) | \$37,203.00  |
| UNIVERSITY OF ILLINOIS               | UNITED STATES | R  | 16     | ACM  | ACCESSMEDICINE (ACM) | \$36,890.12  |
| FDA BIOSCIENCES LIBRARY              | UNITED STATES | R  | 10     | ACM  | ACCESSMEDICINE (ACM) | \$35,755.44  |
| FDA BIOSCIENCES LIBRARY              | UNITED STATES | R  | 10     | ACM  | ACCESSMEDICINE (ACM) | \$35,249.47  |
| UNIVERSITY AT BUFFALO                | UNITED STATES | R  | 999999 | ACM  | ACCESSMEDICINE (ACM) | \$34,990.61  |
| GEORGE WASHINGTON                    | UNITED STATES | R  | 99999  | ACM  | ACCESSMEDICINE (ACM) | \$34,755.00  |
| BROWNUNIVERSITY LIBRARY              | UNITED STATES | R  | 10     | ACM  | ACCESSMEDICINE (ACM) | \$34,175.80  |
| AMGEN INC                            | UNITED STATES | R  | 10     | ACM  | ACCESSMEDICINE (ACM) | \$33,500.00  |
| NORTHEASTERN UNIVERSITY              | UNITED STATES | N  | 999999 | ACM  | ACCESSMEDICINE (ACM) | \$31,989.00  |

#### Successful in Asia, Europe, Australia, Canada, Middle East

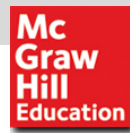

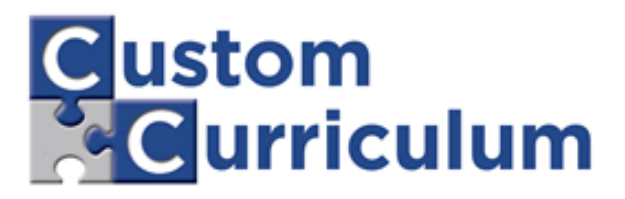

## ID & Password?

### Create your personalized "MyAccessMedicine" account

- 1. Log-on to www.AccessMedicine.com
- 2. Click on "MyAccessMedicine" tab
- 3. Click on "Create Account"

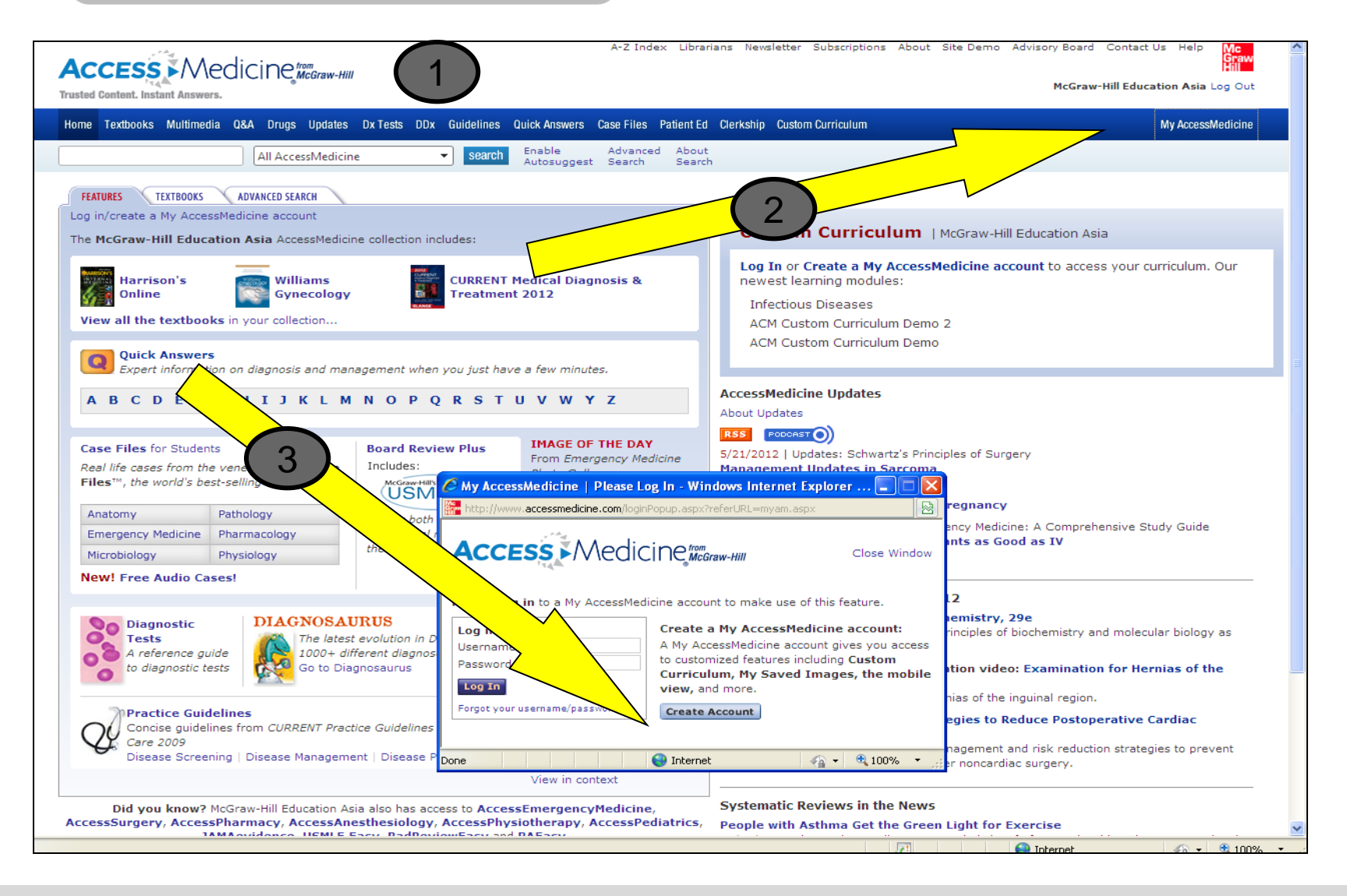

| Trusted Content. Instant Answers.                                                              |                                                                                                    |                                                            |                                                                                                    | McGraw-Hill Education Asia         |
|------------------------------------------------------------------------------------------------|----------------------------------------------------------------------------------------------------|------------------------------------------------------------|----------------------------------------------------------------------------------------------------|------------------------------------|
| Home Textbooks Multimedia                                                                      | Q&A Drugs Updates Dx Tests DDx G                                                                         | uidelines Quick Answers Ca                                 | se Files Patient Ed Clerkship Custom Curriculum                                                                                       | My Acces                           |
|                                                                                                | All AccessMedicine                                                                                       | search Enable A<br>Autosuggest S                           | Advanced About<br>Search Search                                                                                                    |                                    |
| Create a My Access                                                                             | Medicine account                                                                                         |                                                            |                                                                                                    |                                    |
| A MyAccessMedicine account                                                                     | gives you access to customized features                                                                  | including Custom Curricu                                   | Ilum, My Saved Images, the mobile view, and more.                                                                                     |                                    |
| Enter your name and ema                                                                        | ail address                                                                                              |                                                            |                                                                                                    |                                    |
| First Name:                                                                                    | Richard                                                                                                  |                                                            |                                                                                                    |                                    |
| Last Name:                                                                                     | Chandra                                                                                                  |                                                            |                                                                                                    |                                    |
| Email Address:                                                                                 | richard@chandra.com                                                                                      |                                                            |                                                                                                    |                                    |
| Receive Email Alerts:                                                                          |                                                                                                    |                                                            |                                                                                                    |                                    |
| Enter mailing address                                                                          |                                                                                                    |                                                            | Fill up the account                                                                                                    |                                    |
| Address 1:                                                                                     | 60 Tuas Basin Link                                                                                       |                                                            | creation form                                                                                                    |                                    |
| Address 2:                                                                                     |                                                                                                    |                                                            | Creation form                                                                                                    |                                    |
| City:                                                                                          | Singapore                                                                                                |                                                            | then click "Save"                                                                                                    |                                    |
| State:                                                                                         | Not Applicable                                                                                           |                                                            |                                                                                                    |                                    |
| Zip or postal code:                                                                            | 638775                                                                                                   |                                                            |                                                                                                    |                                    |
| Country:                                                                                       | Singapore                                                                                                | ✓                                                          |                                                                                                    |                                    |
| Select a username and pa                                                                       | assword                                                                                                  |                                                            |                                                                                                    |                                    |
| Username:                                                                                      | richard                                                                                                  | (6-12 characters)                                          |                                                                                                    |                                    |
| Password:                                                                                      | •••••                                                                                                    | (6-12 characters)                                          | ,                                                                                                    |                                    |
| Re-enter Password:                                                                             | •••••                                                                                                    |                                                            |                                                                                                    |                                    |
| Profession:                                                                                    | Medical Student                                                                                          |                                                            |                                                                                                    |                                    |
| Specialty:                                                                                     | Internal medicine                                                                                        |                                                            |                                                                                                    |                                    |
|                                                                                                | Save                                                                                                    |                                                            |                                                                                                    |                                    |
| Please Note: Contacting us vi<br>your inquiry. If you would like<br>OnlineCustomer_Service@mcg | a e-mail reveals your e-mail address and<br>to confirm the accuracy of the informatior<br>graw-hill.com. | any other information you in<br>we have collected from you | nclude. We will use this information to help us fulfill your order<br>u, or if you have questions about the uses of this information, | r or respond to<br>. please email: |
| For more information about M<br>http://www.mcgraw-hill.com.                                    | IcGraw-Hill Professional's Customer Privacy                                                              | Policy or a complete listing                               | of The McGraw-Hill Companies' brands, visit our Web site at                                                                           |                                    |
| Copyright © The McGraw-Hil                                                                     | II Companies. All rights reserved.                                                                       |                                                            |                                                                                                    | The McGraw Hill Companies          |

| ACCESS Med<br>Trusted Content. Instant Answers.                                          | icine McGraw-Hill                                                                                   | A-Z Index Librarians Newsletter Subscriptions About Si<br>Mo                                                                                                    | te Demo Advisory Board Contact Us Help |
|------------------------------------------------------------------------------------------|----------------------------------------------------------------------------------------------------|----------------------------------------------------------------------------------------------------|----------------------------------------|
| Home Textbooks Multimedia (                                                              | Q&A Drugs Updates Dx Tests DDx Guidelines                                                           | Quick Answers Case Files Patient Ed Clerkship Custom Curriculum                                                                                                    | My Access                              |
|                                                                                          | All AccessMedicine    Search                                                                        | Enable Advanced About<br>Autosuggest Search Search                                                                                                    |                                        |
| My AccessMedicine                                                                        |                                                                                                    |                                                                                                    |                                        |
| My Saved Images<br>You may save (and download)<br>View Image Usage Guidelin              | up to 100 images at a time.                                                                         | My Profile<br>You are logged in as Richard Chandra (Sign Out).                                                                                                    | Instant                                |
| Request Image Permission<br>Images are added here when<br>link next to textbook figures. | s<br>you click on the "Add to My Saved Images"                                                      | Edit My Profile<br>First Name: Richard                                                                                                    | confirmation                           |
| You currently have                                                                       | saved <b>0 images</b> .<br>earn more about this feature.                                            | Last Name: Chandra<br>E-mail<br>Address: richard@chandra.com                                                                                                    | You can start us                       |
| Decent Copychec                                                                          | Bookmanke                                                                                           | E-mail Alert: 🗹                                                                                                    | the personalized                       |
| You currently have no recent searches.                                                   | You currently have no topics<br>bookmarked. (To bookmark any                                        | Password:<br>(at least 6 characters)                                                                                                    | account for:                           |
| LANGE Solf According too                                                                 | available on any topic content page.)                                                               | Re-enter<br>Password:                                                                                                    | - Bookmark                             |
| The USMLEasy Lite review tool<br>Clinical Medicine to make USML                          | ,<br>helps you master both Basic Science and<br>E Step 1, Step 2 and Step 3 easy<br>Take a text new | Address 1: 60 Tuas Basin Link Address 2:                                                                                                    | - Save Image to Gal                    |
| Inc                                                                                      | ludes:                                                                                              | State: Not Applicable                                                                                                    | - Custom Curriculum                    |
| (                                                                                        | USMLE' Easy                                                                                         | Zip or postal code: 638775                                                                                                    |                                        |
|                                                                                          |                                                                                                    | Profession: Medical Student                                                                                                    |                                        |
|                                                                                          |                                                                                                    | Specialty: Internal medicine                                                                                                    |                                        |
|                                                                                          |                                                                                                    | Please Note: Contacting us via e-mail reveals your e-mail address and any other information you include. We will use this information to help us fulfill your order or respond to your inquiry. If you would like to confirm the accuracy of the information we have collected from you, or if you have questions about the uses of this information, please email: OnlineCustomer_Service@mcgraw-hill.com. For more information about McGraw-Hill Professional's Customer Privacy Policy or a complete listing of The McGraw-Hill Companies' brands, visit our Work of a the thet (Incompanies) brands. |                                        |

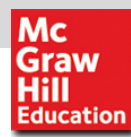

# Custom Curriculum privilege activation

- 1. eMail your ID and Password to your institution librarian/administrator.
- 2. MH Tech Support team will work with librarian to activate the account in less than 48 hours.
- 3. You will received notification eMail to confirm that your Custom Curriculum privilege has been activated.

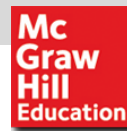

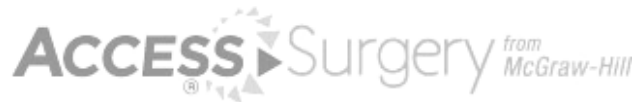

A Comprehensive Resource for Surgical Education

Access Pharmacy McGraw-Hill

Access Pediatrics McGraw-Hill

**Bring Experience to Practice** 

Access Anesthesiology MCGraw-Hill

Access Physiotherapy McGraw-Hill

Access Emergency Medicine MCGraw-Hill

Scriver's OMMBSD

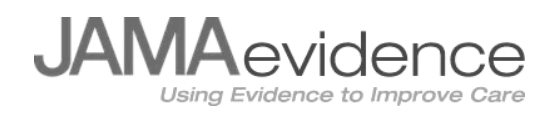

# Thank you!

유승완 이사

McGraw-Hill Education Korea 02.325.2351 Cindy.Y@mheducation.com